## Guía rápida de instalación del Cable adaptador de conectividad CA-42

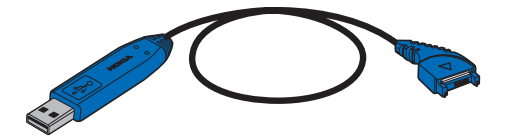

9234594 2ª edición

# CE

Nokia, Nokia Connecting People y Pop-Port son marcas registradas de Nokia Corporation.

Copyright <sup>©</sup> 2005 Nokia. Reservados todos los derechos.

## 1. Introducción

Con el Cable adaptador de conectividad CA-42 Nokia podrá conectar el teléfono Nokia a un PC compatible con USB para la transferencia de datos. Puede sincronizar los datos (por ejemplo, las notas de la agenda y las entradas de la libreta de teléfonos) entre el teléfono y un software organizador compatible en su PC mediante el software de Nokia PC Suite.

Tenga en cuenta que la disponibilidad de las funciones cuando utilice el cable depende del modelo de teléfono Nokia.

El Cable adaptador de conectividad es compatible con los modelos de teléfono Nokia seleccionados con un conector Pop-Port<sup>™</sup>. Compruebe la compatibilidad en la guía de equipamiento del teléfono o en la sección dedicada al equipamiento en la página www.nokia.com. El software del controlador Nokia Connectivity Cable Driver es compatible con los sistemas operativos Microsoft Windows 98 Segunda edición, Windows ME, Windows 2000 (Service Packs 3 y 4), y Windows XP (Service Packs 1 y 2). Compruebe la compatibilidad del Nokia PC Suite con el sistema operativo del PC.

Consulte la guía del usuario del teléfono para todo lo que se refiera a las instrucciones de funcionamiento del teléfono, cuidado y mantenimiento, así como información importante sobre seguridad.

### 2. Instalación

Instale el software del Nokia Connectivity Cable Driver en el equipo antes de instalar el software de Nokia PC Suite si desea utilizar Nokia PC Suite con el cable. Si está utilizando Nokia PC Suite versión 6.4 o posterior, no tendrá que instalar el Nokia Connectivity Cable Driver por separado. Nokia PC Suite versión 6.4 o posterior contiene el controlador Nokia Connectivity Cable Driver.

Si la versión actual de PC Suite no funciona con el controlador del cable, descargue la última versión de este software de la página Web de Nokia www.nokia.com. Tenga en cuenta que la versión 6.0 o posterior de PC Suite no se puede utilizar con Microsoft Windows 98 Segunda edición ni con Windows ME.

Si el software de Nokia PC Suite (una versión anterior a 6.4) ya está instalado en el equipo, tendrá que, en primer lugar, desinstalarlo: en el menú Inicio de Windows, seleccione **Programas** > **Nokia PC Suite** > **Desinstalar Nokia PC Suite**. A continuación instale el software del controlador del cable incluido en el CD-ROM suministrado con el paquete de ventas.

Puede descargar la versión más reciente del controlador Nokia Connectivity Cable Driver que encontrará en la sección dedicada al equipamiento en la página www.nokia.com. Nota: El Cable adaptador de conectividad no debe estar conectado al equipo cuando instale el controlador. Si lo conecta, el controlador no se instalará correctamente.

### Carga del CD-ROM en el equipo

- 1. Cierre todos los programas de Windows e inserte el CD-ROM, en el que encontrará el controlador Connectivity Cable Driver, en la unidad de CD-ROM del equipo.
- Si la instalación no se inicia automáticamente, seleccione Ejecutar... desde el menú Inicio, escriba D:\start.exe (D:\ hace referencia a la unidad de CD-ROM del equipo), y pulse Intro.

### Instalación del controlador

- Seleccione Instalación del controlador > Instalar Connectivity Cable Driver. Siga las instrucciones en pantalla para iniciar el asistente de instalación que le orientará a lo largo de todo el proceso de instalación del controlador.
- 2. Una vez finalizada la instalación, en algunos sistemas el asistente le pide que reinicie el equipo. Haga clic en Sí. Tenga en cuenta que deberá reiniciar el equipo para poder utilizar el programa.
- 3. Extraiga los discos de las unidades y, a continuación, haga clic en **Finalizar** para completar la instalación.

Ahora vuelva a instalar PC Suite y podrá comenzar a utilizar el cable. Para obtener más información, consulte la documentación de Nokia PC Suite.

#### Notas para los usuarios de Windows 2000

La primera vez que se conecta el cable, Windows 2000 ubicará automáticamente los controladores y el software que instaló previamente. Si el mensaje **Firma digital no encontrada** aparece durante el proceso de instalación, haga clic en **Sí** para completar la instalación.

#### Notas para los usuarios de Windows XP

La primera vez que se conecta el cable, Windows XP activará el Asistente para hardware nuevo encontrado para ayudarle en la instalación del Connectivity Cable Driver. Si durante el proceso de instalación se muestran los mensajes de error con el logotipo de Windows, haga clic en Continuar para completar la instalación.

#### Conexión y desconexión del cable

Después de haber reiniciado el equipo, conecte el Cable adaptador de conectividad al puerto USB del equipo y al conector Pop-Port del teléfono compatible Nokia.

Cuando desconecte el cable del PC, primero desenchufe el cable del teléfono y luego del PC.

Consulte las guías del usuario del teléfono Nokia y de Nokia PC Suite para obtener información acerca del uso del Cable adaptador de conectividad.